|                                                                                                    | V HEALTHCARE Clinical Quality Program Quick Reference                                                        | Updated: 9/13/2023 |
|----------------------------------------------------------------------------------------------------|----------------------------------------------------------------------------------------------------|--------------------|
| Using Recommendations for Lung Cancer Screening                                                                                  |                                                                                                    |                    |
| Patient is Due for Screening – Screening Not Complete                                                                            |                                                                                                    |                    |
| 1. Select Lung Cancer Screening Recommendation and click on Orders.                                                              |                                                                                                    |                    |
| 2.                                                                                                    | Choose the appropriate order – CT or Ambulatory Referral to Oncology.                                        |                    |
| 3.                                                                                                    | 3. Enter the Ordering Physician details of <b>Order</b> and select <b>Cosign Required.</b> Click <b>OK</b> . |                    |
| 4.                                                                                                    | 4. Click on Orders for Signature "shopping cart."                                                            |                    |
| 5.                                                                                                    | Associate the correct diagnosis to the order and click <b>Modify Details</b> .                               |                    |
| 6.                                                                                                    | Open the Order Details, complete the necessary fields, and click Sign.                                       |                    |
| 7.                                                                                                    | The Lung Cancer Screening Recommendation can now be viewed in the Not Due/His                                | torical tab.       |
| Screening Complete and Report is Available                                                                                       |                                                                                                    |                    |
| 1.                                                                                                    | Locate the report in Outside Records.                                                                        |                    |
| 2.                                                                                                    | If results are available and within the recurrence timeframe, navigate to <b>Recommendations.</b>            |                    |
| 3.                                                                                                    | Select the Lung Cancer Screening Recommendation to update.                                                   |                    |
| 4.                                                                                                    | Click on Actions and select Completed.                                                                       |                    |
| 5.                                                                                                    | Complete the Satisfy Date, Reason, and Comment (if necessary) fields and click Save                          | 2.                 |
| Scrooning                                                                                                    | Complete and Report is Net Available                                                                         |                    |
| 1 If <b>Recommendations</b> show lung cancer screening is due and the nations states it has been completed but the report is not |                                                                                                    |                    |
| 1.                                                                                                    | available, have the patient complete a <b>Medical Release of Information</b> form.                           |                    |
| 2.                                                                                                    | Fax the completed and signed form to the performing facility.                                                |                    |
| 3.                                                                                                    | Once the report is received, update the <b>Recommendation</b> as explained above.                            |                    |
| 4.                                                                                                    | Notify the provider that the report is available for review and sign-off.                                    |                    |
| Patient is Due for Screening – Recommendation is Not Listed                                                                      |                                                                                                    |                    |
| 1.                                                                                                    | Follow the steps to place the appropriate lung cancer screening order.                                       |                    |
| 2.                                                                                                    | Contact Ambulatory Informatics at 231 392-0229 to notify them of the issue.                                  |                    |
|                                                                                                    | Clinical Quality Program Quick Reference                                                                     | Updated: 9/13/2023 |
| Using Recommendations for Lung Cancer Screening                                                                                  |                                                                                                    |                    |
| Patient is Due for Screening – Screening Not Complete                                                                            |                                                                                                    |                    |
| 8. Select Lung Cancer Screening Recommendation and click on Orders.                                                              |                                                                                                    |                    |

- 9. Choose the appropriate order CT or Ambulatory Referral to Oncology.
- 10. Enter the Ordering Physician details of Order and select Cosign Required. Click OK.
- 11. Click on Orders for Signature "shopping cart."
- 12. Associate the correct diagnosis to the order and click Modify Details.
  - 13. Open the Order Details, complete the necessary fields, and click Sign.
    - 14. The Lung Cancer Screening Recommendation can now be viewed in the Not Due/Historical tab.

## Screening Complete and Report is Available

- 6. Locate the report in Outside Records.
  - 7. If results are available and within the recurrence timeframe, navigate to **Recommendations.**
  - 8. Select the Lung Cancer Screening Recommendation to update.
  - 9. Click on Actions and select Completed.
  - 10. Complete the Satisfy Date, Reason, and Comment (if necessary) fields and click Save.

## Screening Complete and Report is Not Available

- 5. If **Recommendations** show lung cancer screening is due and the patient states it has been completed but the report is not available, have the patient complete a **Medical Release of Information** form.
- 6. Fax the completed and signed form to the performing facility.
- 7. Once the report is received, update the **Recommendation** as explained above.
- 8. Notify the provider that the report is available for review and sign-off.

## Patient is Due for Screening – Recommendation is Not Listed

- 3. Follow the steps to place the appropriate lung cancer screening order.
- 4. Contact Ambulatory Informatics at 231 392-0229 to notify them of the issue.